## 2章. ログイン/ログアウトとユーザプロファイル

## 2-1. ログイン

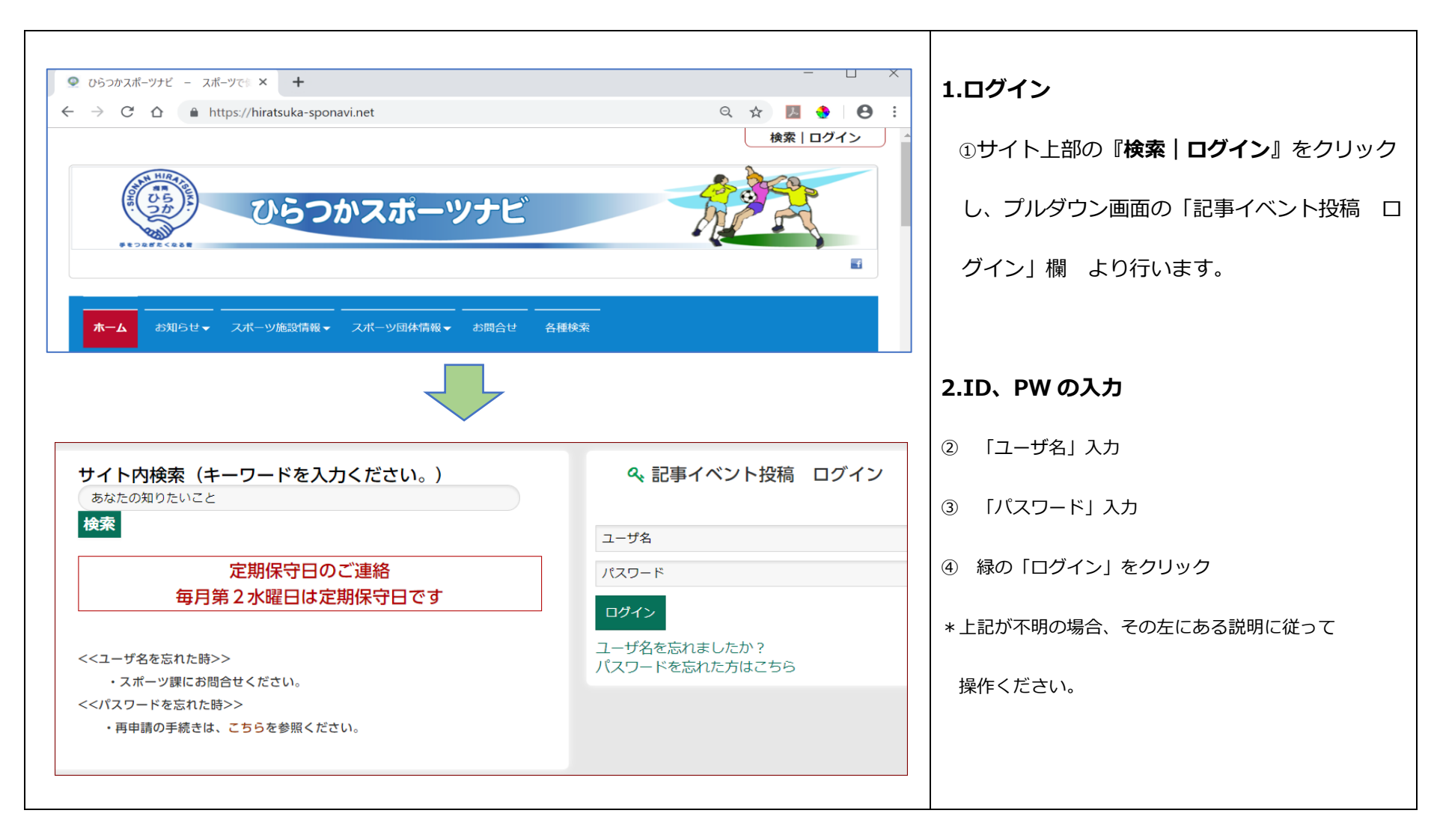

|                                                       | 3.記事投稿用メニュー             |
|-------------------------------------------------------|-------------------------|
|                                                       | プルダウン画面が消え、メニュー右端に「記事投  |
| ホーム お知らせ▼ スポーツ施設情報▼ スポーツ団体情報▼ お問合せ 各種検索 ( 12) 記事投稿者用▼ | 稿者用▼」メニューが追加されます        |
|                                                       | これが出ると、ログインは成功です。       |
|                                                       |                         |
|                                                       | ここのプルダウンメニューをクリックし、     |
| $\wedge$                                              | ・記事の投稿・編集               |
| ~                                                     | ・プロファイル情報               |
|                                                       | に進みます。                  |
| 警告<br>フーザタとパスワードが一致したいか実際線です。                         | 失敗の場合                   |
|                                                       | ※ 「ユーザ名」または「パスワード」を間違え  |
| パスワード*                                                | ると、左図の警告が表示されます。        |
|                                                       | 再度、「ユーザ名」「パスワード」を正しく入れ直 |
| パスワードをお忘れですか?<br>ユーザタをお忘れですか?                         | し、「ログイン」をクリックしてください。    |
|                                                       |                         |
|                                                       |                         |

## 2-2. プロファイルの確認・パスワード等の編集

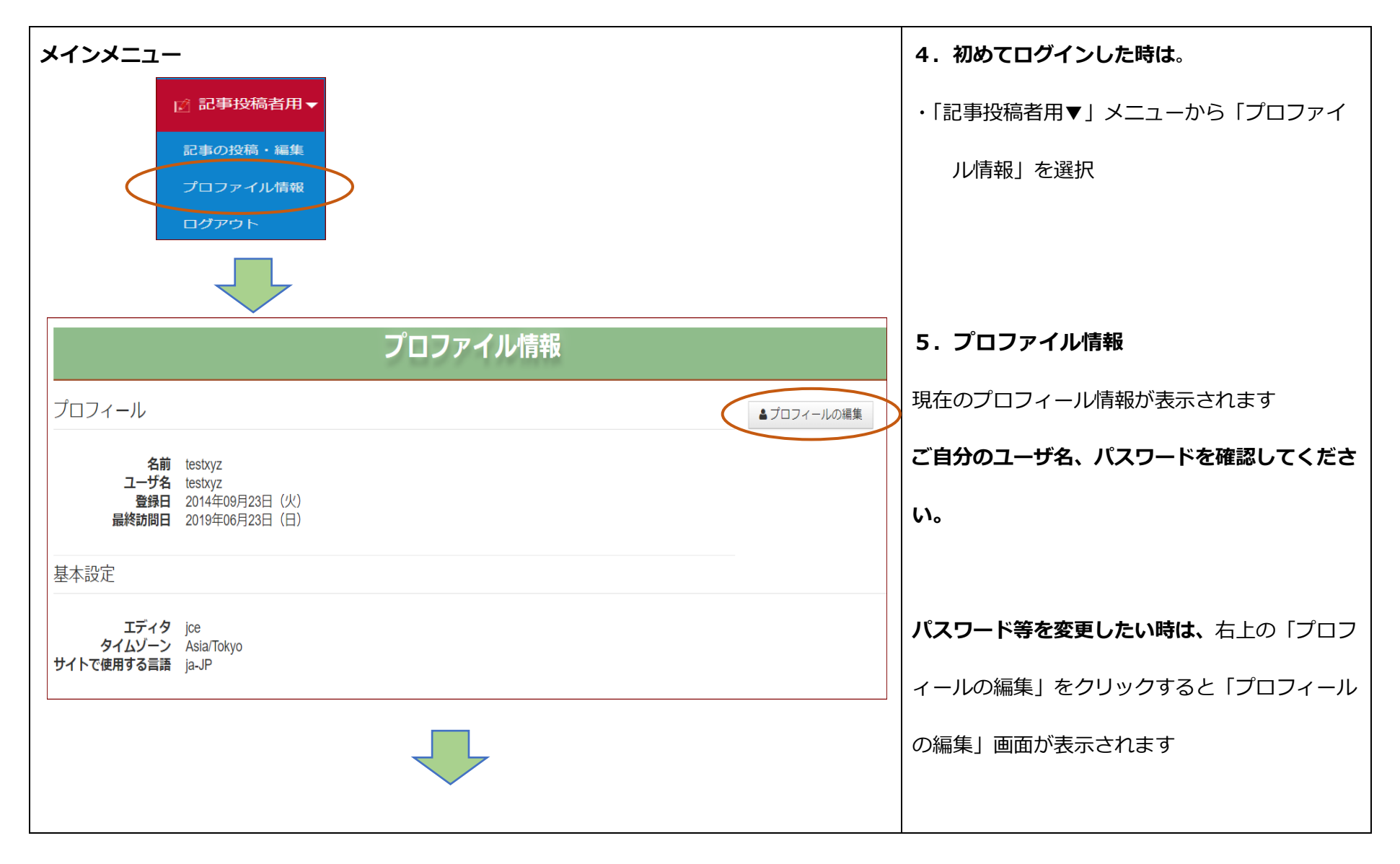

|                                | プロファイル情報                |                                 |
|--------------------------------|-------------------------|---------------------------------|
| プロフィールの                        | D編集                     | 6. プロファイルの編集                    |
| 名前 *<br>ユーザ名 (任意)              | testxyz                 | ・ <b>「ユーザ名」</b> を除き、修正可能です。     |
| パスワード (任意)                     |                         | ・ <b>「名前」</b> は日本語でも可能です。       |
| パスワードの確認<br>(任意)               |                         | ・「パスワード」は適宜この方法で変更が可能で          |
| メールアドレス *<br>メールアドレスの再<br>入力 * | norihiko.ooya@gmail.com | す。【半角英数小文字 8 桁以上かつ 1 文字以上の      |
| 基本設定                           |                         | <u>数字</u> を含むこと】                |
| エディタ (任意)                      | エディタ - JCE *            | ・ <b>「メールアドレス」</b> は、管理者からのお知らせ |
| 意) サイトで使用する言                   | 日本語 (Japan) *           | に使いますので、現在ご使用中のアドレスを入れ          |
| 語<br>(任意)                      |                         | てください。(初期値はダミーで使えません)           |
|                                | 送信 キャンセル                |                                 |
|                                |                         | 「送信」をクリック。新しいプロフィールが登録          |
|                                |                         | されます                            |
|                                |                         | 「基本設定」以下の項目は変更しないでください。         |
|                                |                         | 「キャンセル」をクリックすると、登録情報は変更され       |
|                                |                         | ず、以前のままとなります。                   |

## 2-3. ログアウト

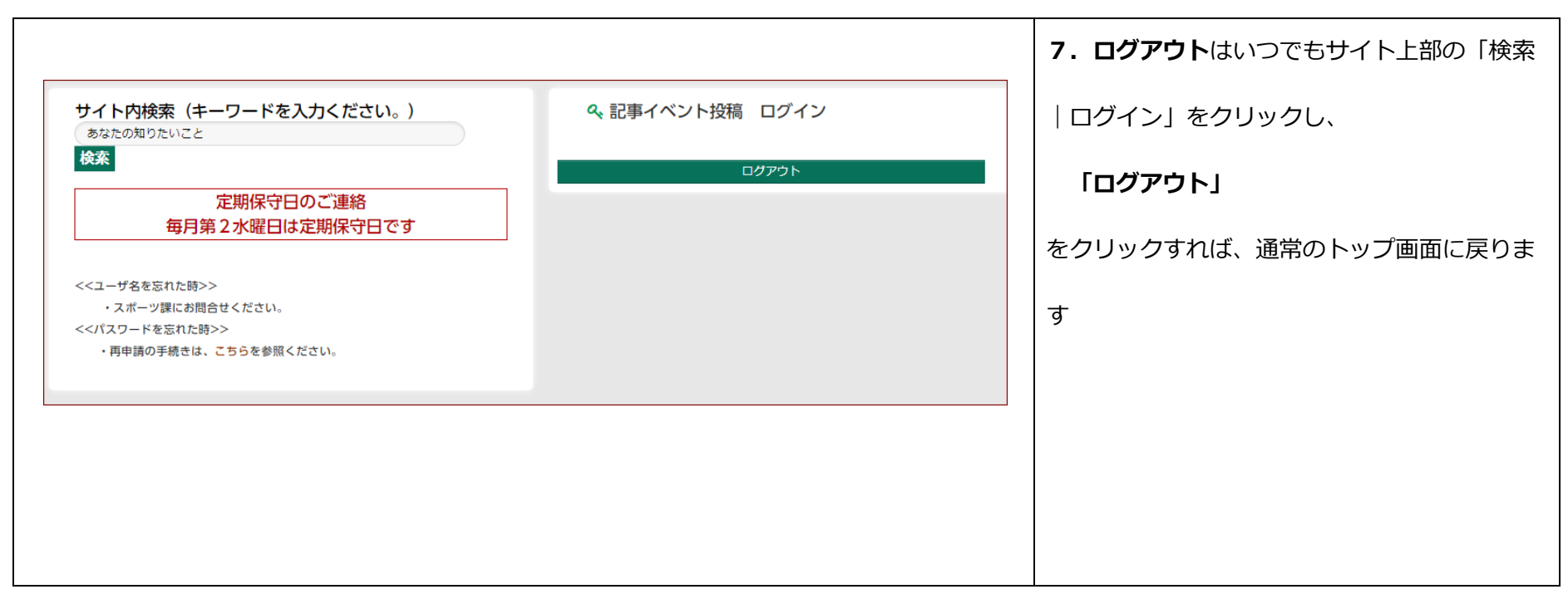

以上